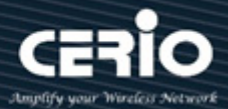

# **CERIO Corporation**

# **DT-400 A1**

# eXtreme 11n/ac, 2.4/5GHz 2x2 802.1q

## **VLAN Router with Access Point**

**Quick Start Guide** 

V1.0a

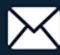

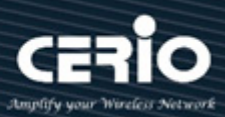

| 1. | Product Outward Appearance | 3 |
|----|----------------------------|---|
| 2. | Panel Function Description | 4 |
| 3. | LED Explanation            | 5 |
| 4. | Software Configuration     | 5 |
| 5. | Login DT-400 A1 Web Page   | 9 |

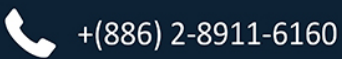

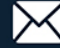

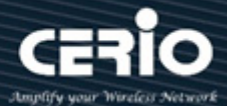

# **1. Product Outward Appearance**

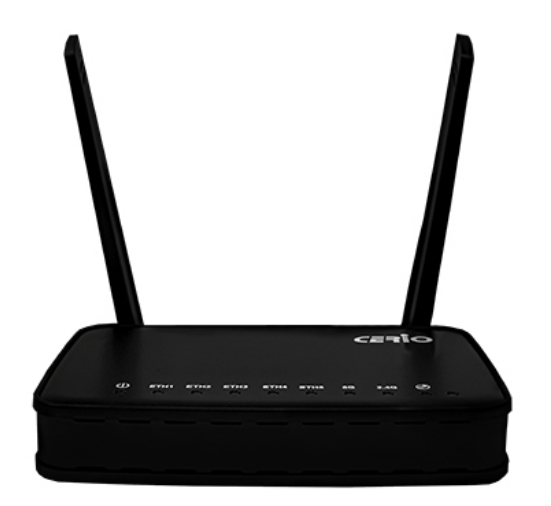

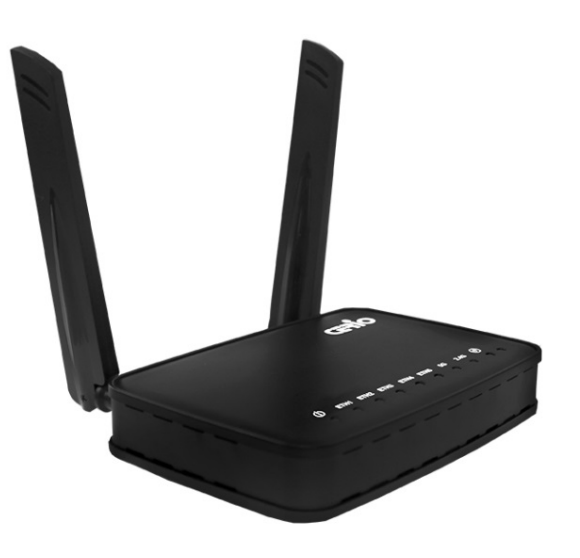

**Product Front** 

Product Side

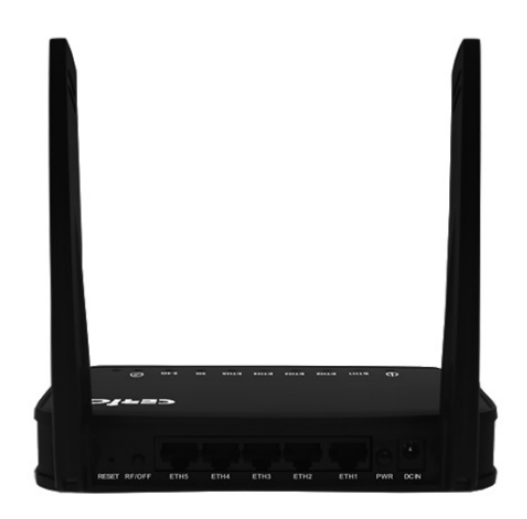

Product Reverse side

V1.0a

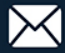

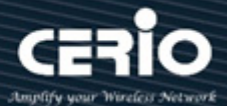

## 2. Panel Function Description

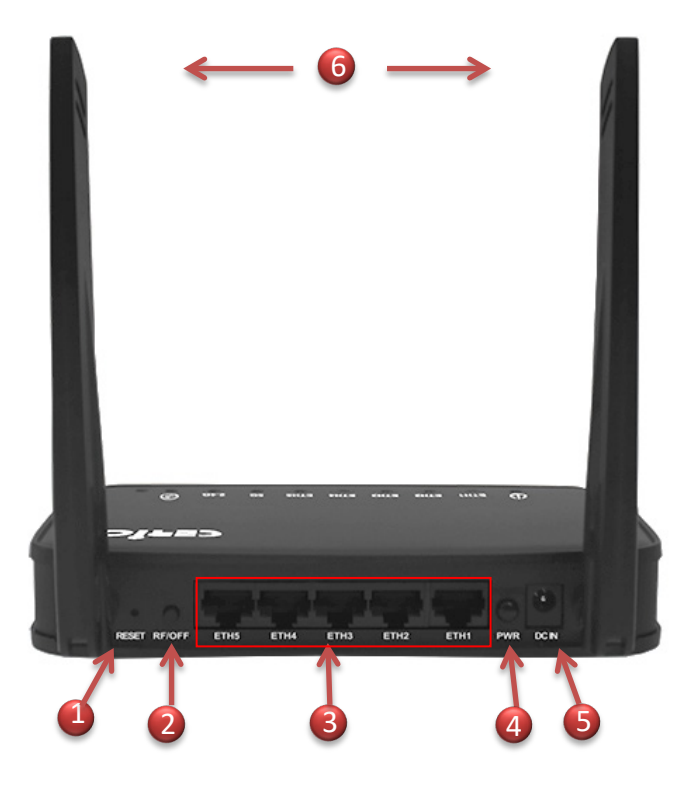

- 1. Reset button (Please press and hold for about 15 seconds and then release)
- 2. Wireless signal on /off button
- 3. 5 RJ-45 Ethernet connections Port
  - If select used Router AP mode then Eth1 is WAN Port, other Eth2-5 is LAN Ports.
  - If select used Access Point mode the Eth1-5 is LAN Port
  - If select Access Point mode and used authentication function then Eth1 must connect to Router.
- 4. Hardware power on/off button
- 5. 12V / 1A DC input power
- 6. 2.4G/5G dual-band Omni antenna x2

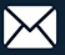

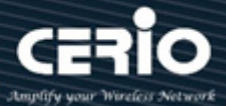

### 3. LED Explanation

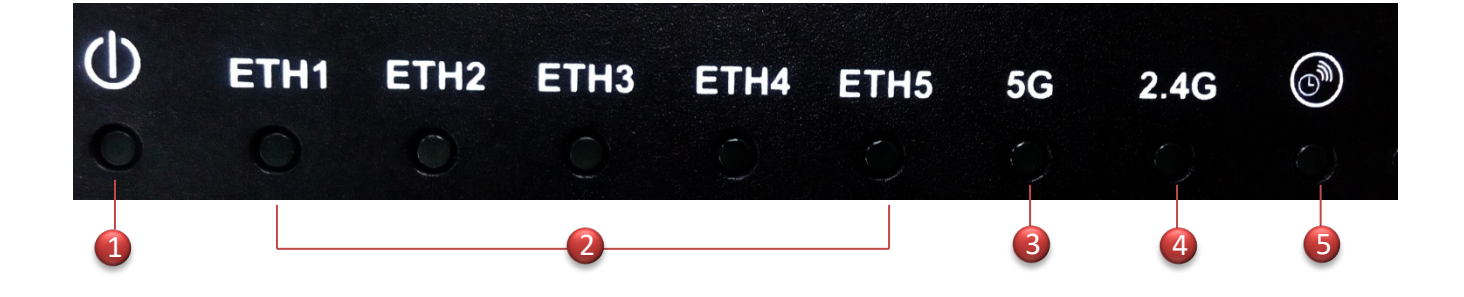

- (1) Power LED
- (2) RJ-45 Ethernet connection LED
- (3) 5GHz Wi-Fi working LED
- (4) 2.4GHz Wi-Fi working LED
- (5) Wireless signal timing on/off LED

### 4. Software Configuration

#### PC link to device setup by OS Windows7

Please PC link to Device used cat5/6 Ethernet cable.

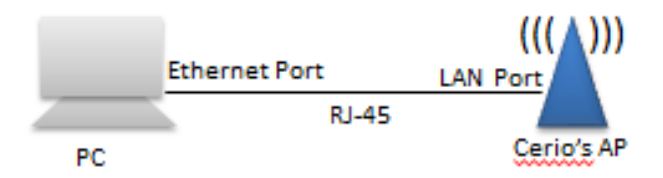

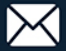

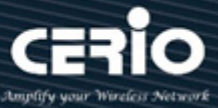

#### Step 1 :

Please click on the computer icon in the bottom right window, and click "**Open Network and Sharing Center**"

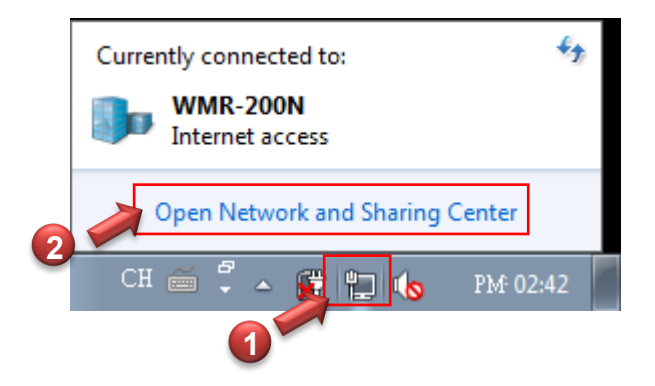

#### Step 2 :

In the Network and Sharing Center page, Please click on the left side of "**Change adapter** setting" button

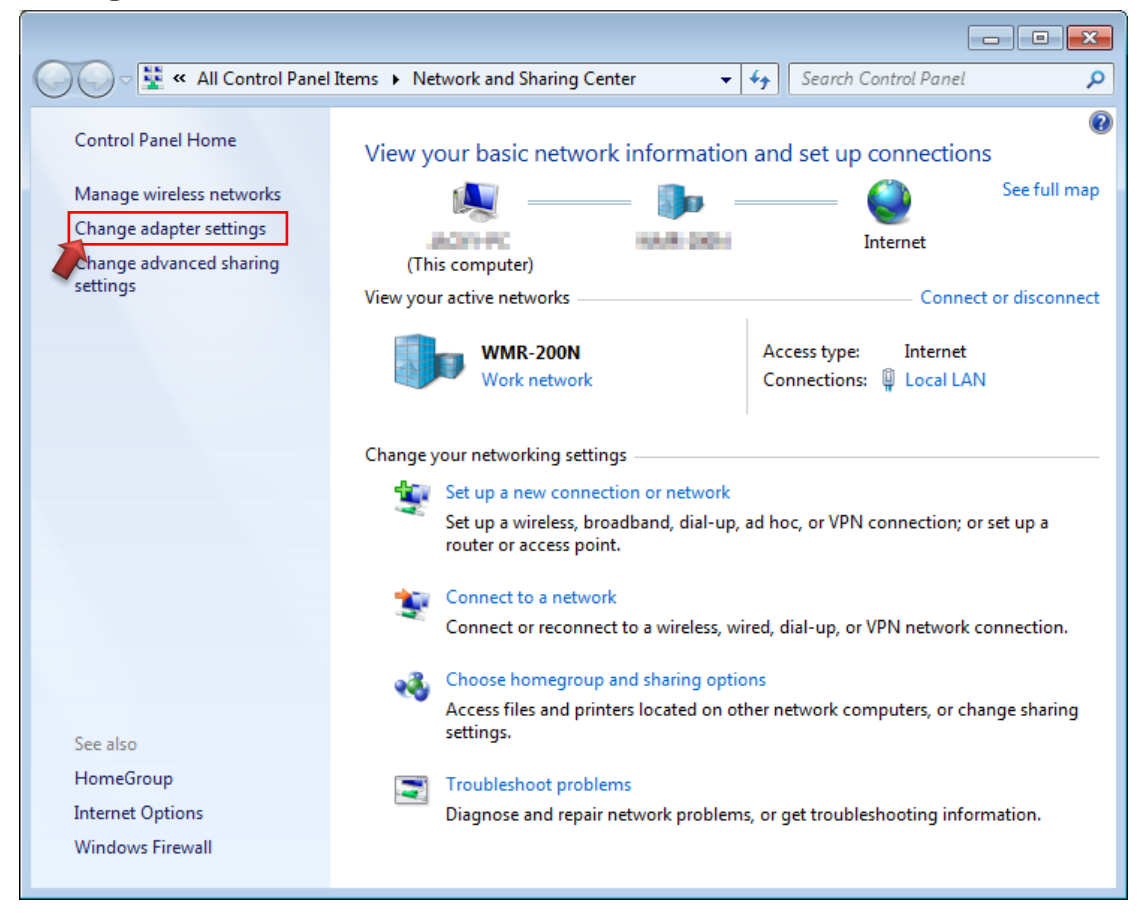

V1.0a

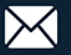

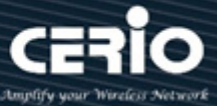

#### Step 3:

In "Change adapter setting" Page. Please find Local LAN and Click the right button on the mouse and Click "Properties"

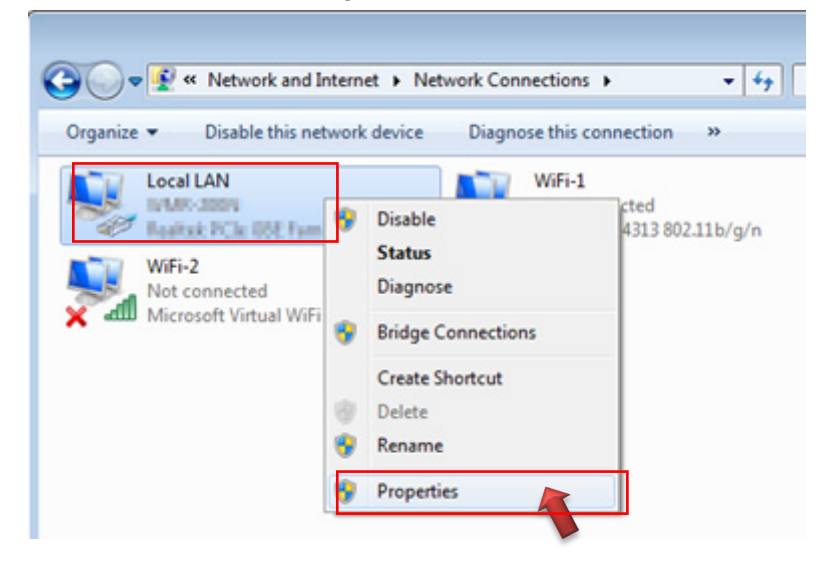

#### Step 4 :

In "Properties" page, please Click "Properties" button to TCP/IP setting

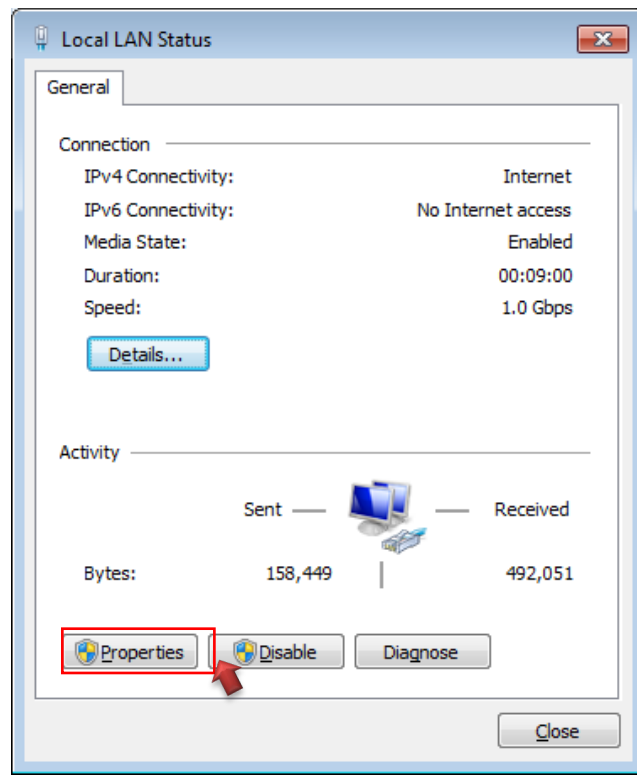

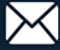

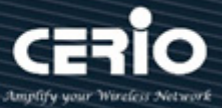

#### Step 5 :

In Properties page to setting IP address, please find "Internet Protocol Version 4 (TCP/IPv4)" and double click or click "Install" button.

| Local LAN Properties                                 |   |
|------------------------------------------------------|---|
| Networking Sharing                                   |   |
| Connect using:                                       |   |
| Reattek PCIe GBE Family Controller                   |   |
| Configure                                            |   |
| This connection uses the following items:            |   |
| Client for Microsoft Networks                        |   |
| 🗹 💂 QoS Packet Scheduler                             |   |
| File and Printer Sharing for Microsoft Networks      |   |
| ✓ Internet Protocol Version 6 (TCP/IPv6)             |   |
| Double clic                                          | k |
| Ink-Layer Topology Discovery Mapper I/O Driver       |   |
|                                                      |   |
|                                                      |   |
| Install Uninstall Properties                         |   |
| Description                                          |   |
| Transmission Control Protoco Or click Install button |   |
| wide area network protocol t                         |   |
|                                                      |   |
|                                                      |   |
| OK Cancel                                            |   |

#### Step 6 :

Select "Use the following IP address", and fix in IP Address : 192.168.2.# ex. The # is any number by 1 to 253 / Subnet mask : 255.255.255.0 And Click "OK" to complete the fixed computer IP setting

| Internet Protocol Version 4 (TCP/IPv4)                                                                                                    | Properties                                                             |  |  |
|----------------------------------------------------------------------------------------------------|------------------------------------------------------------------------|--|--|
| General                                                                                                    |                                                                        |  |  |
| You can get IP settings assigned autor<br>this capability. Otherwise, you need to<br>for the appropriate IP settings.                                                                                                    | matically if your network supports<br>o ask your network administrator |  |  |
| Obtain an IP address automatically                                                                                                    |                                                                        |  |  |
| Output Description - Output Description - Output |                                                                        |  |  |
| IP address:                                                                                                    | 192 . 168 . 2 . 100                                                    |  |  |
| S <u>u</u> bnet mask:                                                                                                    | 255.255.255.0                                                          |  |  |
| Default gateway:                                                                                                    |                                                                        |  |  |
| Obtain DNS server address autor                                                                                                    | natically                                                              |  |  |
| Use the following DNS server addresses:                                                                                                    |                                                                        |  |  |
| Preferred DNS server:                                                                                                    |                                                                        |  |  |
| <u>A</u> lternate DNS server:                                                                                                    | • • •                                                                  |  |  |
| Validate settings upon exit                                                                                                    | Ad <u>v</u> anced                                                      |  |  |
|                                                                                                    | OK Cancel                                                              |  |  |

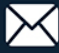

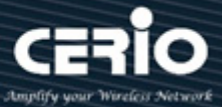

#### **Please Open Web Browser**

Without a valid certificate, users may encounter the following problem in IE7 when they try to access system's WMI (https://192.168.2.254). There will be a "Certificate Error", because the browser treats system as an illegal website.

### 5. Login DT-400 A1 Web Page

#### Launch Web Browser

Launch as web browser to access the web management interface of system by entering the default IP Address, http://192.168.2.254, in the URL field, and then press Enter.

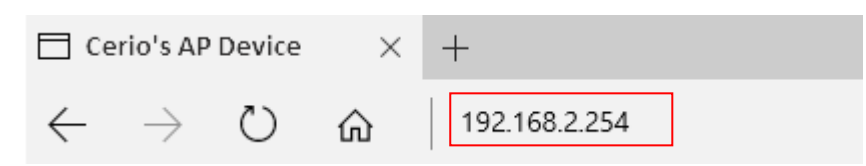

### System Login

| Windows 安全性                                                                                                    |
|----------------------------------------------------------------------------------------------------|
| The server 192.168.2.254 is asking for your user name and password.<br>The server reports that it is from Cerio's Access Point.                                                                                                    |
| Warning: Your user name and password will be sent using basic authentication on a connection that isn't secure.                                                                                                    |
| Image: Best of the second second s |
| OK Cancel                                                                                                    |

Please use default Users name: "root" and default password "default" to login.

Please refer to the user manual for other detailed operating instructions

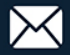